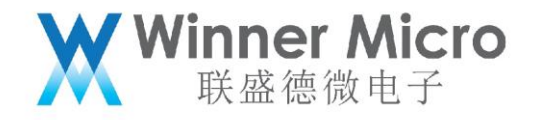

# WM\_W800\_低功耗使用指导

V1.0

北京联盛德微电子有限责任公司 (winner micro)

地址:北京市海淀区阜成路 67 号 银都大厦 18 层

电话: +86-10-62161900

公司网址: www.winnermicro.com

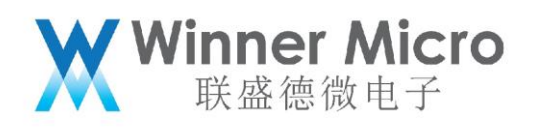

# 文档修改记录

| 版本   | 修订时间      | 修订记录        | 作者    | 审核 |
|------|-----------|-------------|-------|----|
| V0.1 | 2019/9/25 | [C]创建文档     | Lilm  |    |
| V0.2 | 2020/6/4  | 1、修改部分文字描述; | Ligh  |    |
|      |           | 2、添加测试示例    |       |    |
| V0.3 | 2020/7/8  | 统一字体        | Cuiyc |    |
| V1.0 | 2020/8/10 | 升级版本号       | Cuiyc |    |

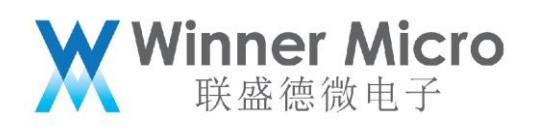

目录

| 文村 | 当修改  | 记录      |           | 2 |
|----|------|---------|-----------|---|
| 目著 | ₹    |         |           | 3 |
| 1  | 引言   |         |           | 5 |
|    | 1.1  | 编5      | 写目的       | 5 |
|    | 1.2  | 预其      | 期读者       | 5 |
|    | 1.3  | 术词      | 吾定义       | 5 |
|    | 1.4  | 参考      | 考资料       | 5 |
| 2  | 概述   |         |           | 6 |
| 3  | Wi-F | i OFF 模 | 复式        | 6 |
| 4  | PS-N | 4ode 模  | 式         | 7 |
|    | 4.1  | 进入      | 入 PS-Mode | 7 |
|    |      | 4.1.1   | SDK API   | 7 |
|    |      | 4.1.2   | AT 指令     | 7 |
|    | 4.2  | 使月      | 用场景       |   |
| 5  | Slee | p 模式    |           |   |
|    | 5.1  | 进入      | λ Sleep   |   |
|    |      | 5.1.1   | SDK API   |   |
|    |      | 5.1.2   | AT 指令     | 9 |
|    | 5.2  | 使月      | 用场景       |   |
| 6  | Stan | dby 模词  | 式         |   |
|    | 6.1  | 进入      | 入 Standby |   |

# Winner Micro 联盛德微电子

|   |     | 6.1.1 | SDK API   |  |
|---|-----|-------|-----------|--|
|   |     | 6.1.2 | AT 指令     |  |
|   | 6.2 | 使用    | ]场景       |  |
| 7 | 低功  | 耗其它酝  | 置         |  |
|   | 7.1 | 降低    | モ cpu 主频  |  |
|   | 7.2 | 关闭    | ]未用的外设时钟  |  |
| 8 | 各功  | 耗模式测  | 试示例       |  |
|   | 8.1 | 测证    | 【相关设备和说明  |  |
|   | 8.2 | Sta   | ndby 模式测试 |  |
|   |     | 8.2.1 | 测试步骤      |  |
|   |     | 8.2.2 | 测试结果      |  |
|   | 8.3 | Sle   | ep 模式测试   |  |
|   |     | 8.3.1 | 测试步骤      |  |
|   |     | 8.3.2 | 测试结果      |  |
|   | 8.4 | PS-   | Mode 模式测试 |  |

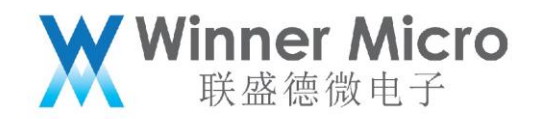

## 1 引言

#### 1.1 编写目的

介绍 W800 芯片低功耗配置和相应适用场景,并提供相应的测试示例。

#### 1.2 预期读者

W800 所有使用者。

#### 1.3 术语定义

- AP: Access Point, 类似于普通的无线路由器
- Station: 接入 AP 的无线客户端
- RTC: Real Time Clock, 实时时钟
- DTIM: Delivery Traffic Indication Message, AP 的广播帧暂存周期
- PMU: power management unit, 电源管理单元
- GPIO: General-purpose input/output,通用型之输入输出
- MCU: Micro Control Unit, 单片机(上位机)

#### 1.4 参考资料

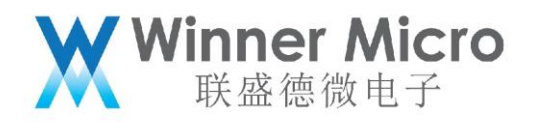

#### 2 概述

目前 W800 系列芯片在 Station 模式下有 PS-Mode (Power Sleep)、Sleep 和 Standby 三种低 功耗模式,针对这三种模式我们提供了多种配置方法,用户可以结合具体需求选择相应模式并进行配置。

| 项目       | PS-Mode | Sleep        | Standby      |
|----------|---------|--------------|--------------|
| WiFi 连接  | 保持      | 保持           | 断连           |
| 进入方式     | 自动进入    | 手动进入         | 手动进入         |
| 唤醒方式     | 自动唤醒    | GPIO 或 Timer | GPIO 或 Timer |
| WiFi     | 关闭      | 关闭           | 关闭           |
| 系统时钟     | 开启      | 关闭           | 关闭           |
| CPU      | 开启      | 关闭           | 关闭           |
| 内存       | 开启      | 开启           | 关闭           |
| RTC      | 开启      | 开启           | 开启           |
| 底电流      | TBD     | TBD          | TBD          |
| 平均电流     | TBD     | TBD          | TBD          |
| (DTIM=1) |         |              |              |

这三种低功耗模式区别如下:

说明: 1.DTIM 在部分 AP 上是可以配置的,该值设置越大 Station 可以睡眠更长时间来降低功耗。

2.PS-Mode 模式下未联网时 WiFi 是关闭的。

#### 3 Wi-Fi OFF 模式

W800 启动后,不处于联网、扫描或配网状态时,WiFi 是关闭的。此时,只有 CPU 及部分外设处于工作状态。

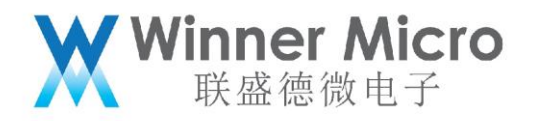

Wi-Fi OFF 可以认为是 W800 仅作为 MCU 使用的一种工作模式。

#### 4 PS-Mode 模式

W800 在连接 AP 以后, 会在 AP 广播 Beacon 帧的两次 DTIM 间隔时间内, 关闭 WiFi 以达到省电效

果,在下次 Beacon 帧到来前自动唤醒并打开 WiFi,睡眠时间由 AP 的 DTIM 时间决定。

#### 4.1 进入 PS-Mode

#### 4.1.1 SDK API

通过使用接口 void tls\_wifi\_set\_psflag(bool enable, bool alwaysflag)来设置,接口说明请参阅

API 说明。

该接口需要在芯片联网拿到 IP 之后设置效,睡眠之后由系统自行决定何时被唤醒。

#### 4.1.2 AT 指令

通过使用 AT 指令 AT+WPSM 来完成设置,指令说明请参阅 AT 指令手册。

联网模式下测试,如需保存节能标志,AT+WPSM=!1

指令: AT+WPSM (STA PS-POLL 功能使能/关闭)

#### 功能:

打开/关闭自动节能模式。

格式 (ASCII):

AT+WPSM=[!?][enable]<CR>

+OK[=enable]<CR><LF><CR><LF>

#### 参数:

enable:使能标志,定义如下:

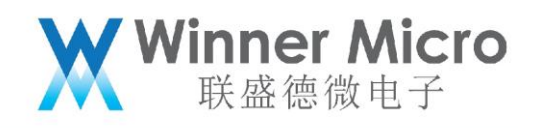

| 值 | 含义  |
|---|-----|
| 0 | 不使能 |
| 1 | 使能  |

#### 4.2 使用场景

该模式适用于需要 CPU 一直工作的场景。

#### 5 Sleep 模式

Sleep 模式是能够快速唤醒的一种低功耗工作模式。在此模式下,数字电路的电源仍将保持开启状态,因此内存,寄存器等内容将保持,在唤醒后能够快速连接。但起振电路与 DPLL 将关闭,整个系统时钟将停止,以减少电路内动态功耗。

唤醒可以通过 GPIO 唤醒,连接 W800 的 wakeup(GPIO\_A4)引脚,把 wakeup 脚拉高即可完成唤醒。

唤醒也可以通过定时器(PMU-Timer 或 RTC 定时器)唤醒, 定时器超时之后即可完成唤醒。

## 5.1 进入 Sleep

#### 5.1.1 SDK API

通过使用接口 void tls\_pmu\_sleep\_start(void)来进入睡眠。

该模式下,只能通过 GPIO 和定时器唤醒:

GPIO 由 wakeup 引脚给予高电平唤醒;

PMU 定时器唤醒通过接口 void tls\_pmu\_timer0\_start(u16 second) 或 void

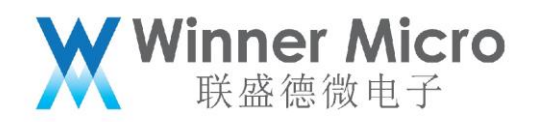

tls\_pmu\_timer1\_start(u16 msec)设置使用。

接口 void tls\_pmu\_timer0\_start(u16 second)可以设置的时间单位为秒;

接口 void tls\_pmu\_timer1\_start(u16 msec) 可以设置的时间单位为毫秒;

#### 5.1.2 AT 指令

通过使用 AT 指令 AT+ENTS 来完成设置,指令说明请参阅 AT 指令手册。

指令: AT+ENTS(低功耗测试)

功能:

设置系统进入节能模式(休眠/待机状态)。

格式 (ASCII):

AT+ENTS=[ps\_type],[wake\_type],[delay\_time],[wake\_time]<CR>

+OK<CR><LF><CR><LF>

#### 参数:

ps\_type:节能模式,定义如下:

| 值 | 含义           |
|---|--------------|
| 0 | Wi-Fi ON/OFF |
| 1 | Standby      |
| 2 | Sleep        |

wake\_type: Standby/Sleep 唤醒模式, 定义如下:

| 值  | Standby/Sleep 唤醒模式 |
|----|--------------------|
| 0  | GPIO 方式            |
| 11 | Timer 方式           |

delay\_time: 进入 Standby/Sleep模式的延时时间, 单位 10ms, 有效值

100 ~ 10000ms;

wake\_time: 在Standby/Sleep模式下的唤醒时间, 仅当 Timer 方式唤醒时有

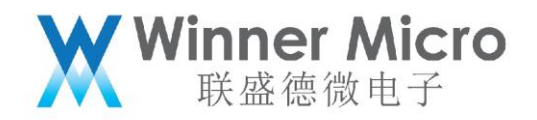

#### 效,单位ms,有效值1000~65535ms。

#### 5.2 使用场景

该模式适用于保持 WiFi 连接时需要较低功耗的场景。设备可以每隔一段时间从 Sleep 状态唤醒向 MCU 完成交互之后继续进入 Sleep 睡眠。

注意:在 Sleep 模式下联网时仍可以启用 PS-Mode 以降低联网通信时的功耗。

#### 6 Standby 模式

Standby 模式为最低功耗工作模式,在此模式下,除了 PMU 电源域的电路工作以外,所有芯片内 电路都将关闭。所以该模式下 W800 只有 RTC 还在工作,其他一切都是不可用的,每次唤醒之后 W800 都会重启。

唤醒可以通过 GPIO 唤醒,连接 W800 的 wakeup (GPIO\_A4) 引脚,把 wakeup 脚拉高即可完成唤醒。

唤醒也可以通过定时器(PMU-Timer 或 RTC 定时器)唤醒,定时器超时之后即可完成唤醒。

#### 6.1 进入 Standby

#### 6.1.1 SDK API

通过使用接口 void tls\_pmu\_standby\_start(void)来进入睡眠。

该模式下,只能通过 GPIO 和定时器唤醒:

GPIO 由 wakeup 引脚给予高电平唤醒;

PMU 定时器唤醒通过接口 void tls\_pmu\_timer0\_start(u16 second) 或 void

tls\_pmu\_timer1\_start(u16 msec)设置使用。

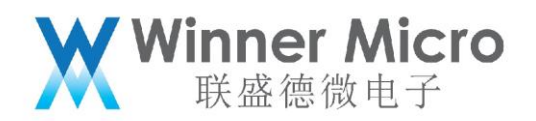

接口 void tls\_pmu\_timer0\_start(u16 second)可以设置的时间单位为秒;

接口 void tls\_pmu\_timer1\_start(u16 msec) 可以设置的时间单位为毫秒;

#### 6.1.2 AT 指令

通过使用 AT 指令 AT+ENTS 来完成设置,指令说明请参阅 AT 指令手册。

指令: AT+ENTS(低功耗测试)

功能:

设置系统进入节能模式(休眠/待机状态)。

格式 (ASCII):

AT+ENTS=[ps\_type],[wake\_type],[delay\_time],[wake\_time]<CR>

+OK<CR><LF><CR><LF>

#### 参数:

ps\_type:节能模式,定义如下:

| 值 | 含义           |
|---|--------------|
| 0 | Wi-Fi ON/OFF |
| 1 | Standby      |
| 2 | Sleep        |

wake\_type: Standby/Sleep 唤醒模式, 定义如下:

| 值 | Standby/Sleep 唤醒模式 |
|---|--------------------|
| 0 | GPIO 方式            |
| 1 | Timer 方式           |

delay\_time: 进入 Standby/Sleep模式的延时时间, 单位 10ms, 有效值

100 ~ 10000ms;

wake\_time:在Standby/Sleep模式下的唤醒时间,仅当 Timer 方式唤醒时有

效,单位ms,有效值1000~65535ms。

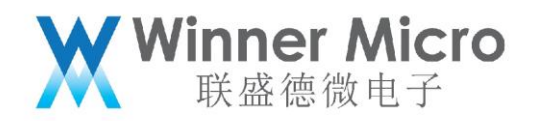

#### 6.2 使用场景

该模式适用于传感器应用或者大部分时间都不需要进行数据传输的场景。设备可以每隔一段时间从 Standby 状态醒来测量数据并上传,之后继续进入 Standby。

#### 7 低功耗其它配置

在联网时,我们还可以通过以下几种配置来降低使用功耗:

#### 7.1 降低 cpu 主频

使用接口 void tls\_sys\_clk\_set(u32 clk)将 CPU 设置为较低的频率,目前可用的频率有:

Wi-Fi 可用时, CPU 时钟: 240MHz,160MHz, 80MHz, 40MHz

Wi-Fi 不可用时, CPU 时钟可配置为小于 40MHz 的时钟, 最小可配置到 2MHz

### 7.2 关闭未用的外设时钟

使用接口 void tls\_close\_peripheral\_clock(tls\_peripheral\_type\_s devices)关闭未使用的外设时 钟;

该接口中参数可以使用"|"同时关闭多个外设时钟,具体可关闭项目可查看 tls\_peripheral\_type\_s 定义的枚举类型。

8 各功耗模式测试示例

8.1 测试相关设备和说明

①W800 开发板

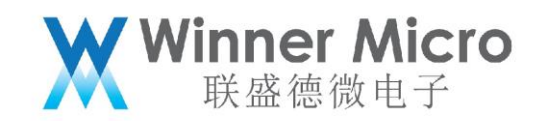

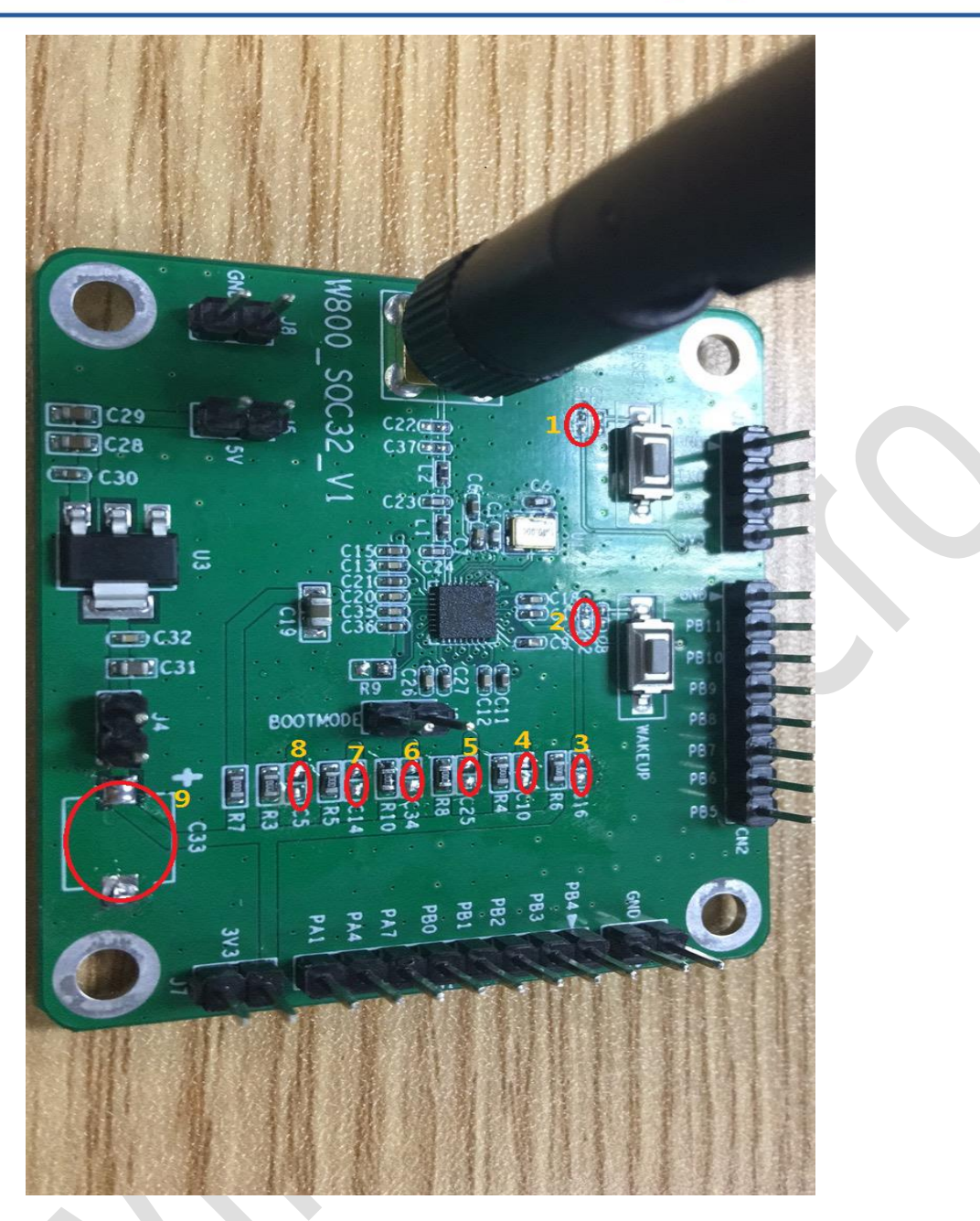

图 1---W800 开发板

由于测试的是 W800 SOC 本身功耗,所以,在测试之前,将 W800 开发板本身对功耗 存在影响的相关器件去除,具体如下:

A→ Reset 和 Wakeup 两个按键处的上拉电阻去除, 如图 1 中标记序号 1 和 2;

B→ 为避免电容充放电过程对测试功耗的干扰,将 W800 开放板上相关电容去除,如

图 1 中标记序号 3~9。

<mark>特别说明</mark>:

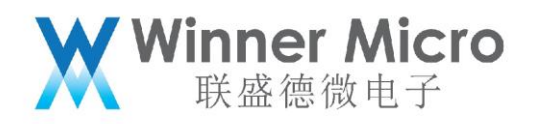

由于 Wakeup 按键的上拉电阻被拆除,<mark>造成该板无法通过 GPIO 方式将处于 Standby</mark>

# <mark>或 Sleep 状态的 W800 唤醒</mark>。

②电源输入设备

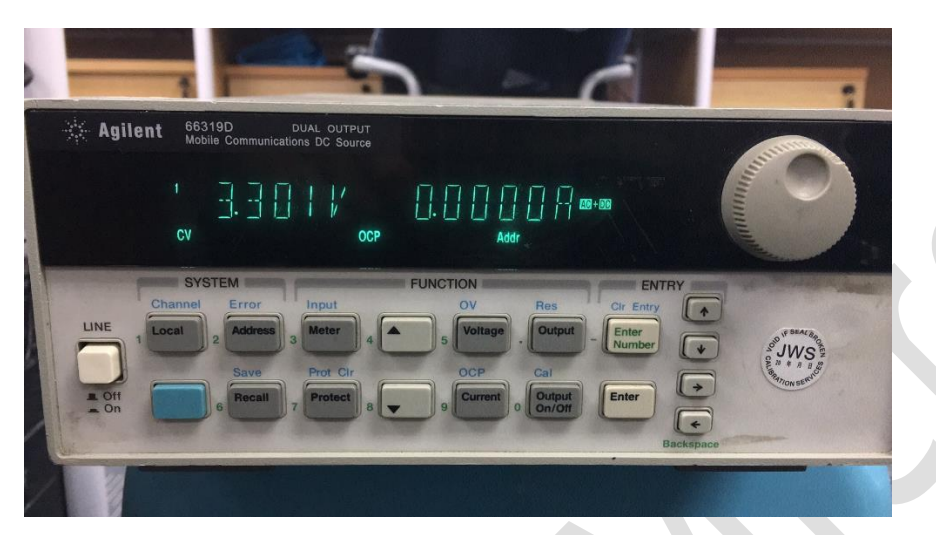

图 2---Agilent 66319D 正面图

使用 Agilent 66319D 向 W800 提供 3.3V 稳定电源输入。

③电流计量设备

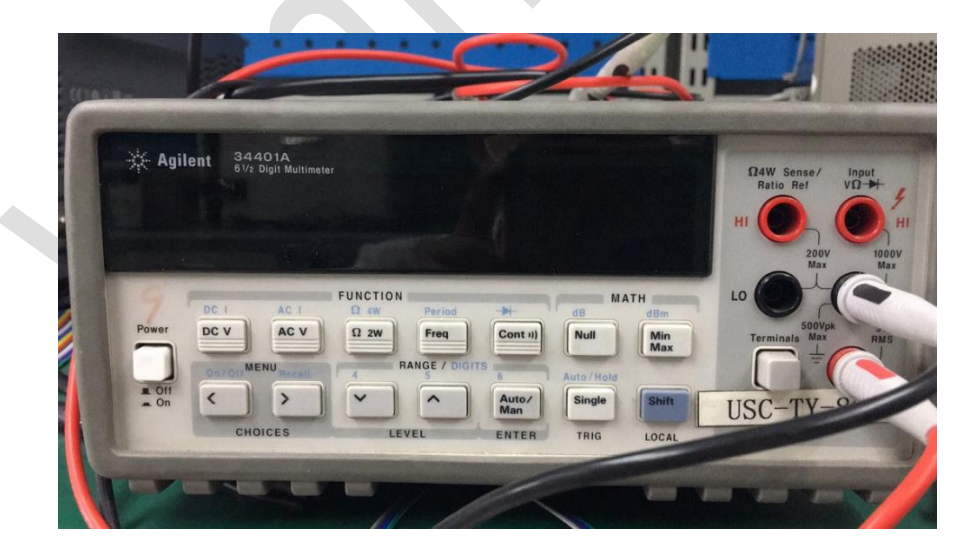

图 3---Agilent 34401A 正面图

使用 <mark>Agilent 34401A 串入 66319D 向 W800 的供电电路中</mark>,以精确记录经过 W800

的电流。

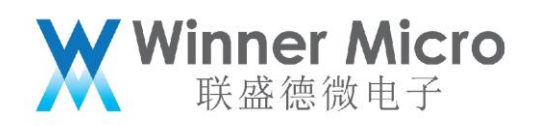

# ④Agilent 14565A DCS 软件

| Untitled - Device Characterizat<br>File Edit Source View Help<br>Source View Help<br>Sourc | on Software                                                                                                    |   |
|----------------------------------------------------------------------------------------------------|----------------------------------------------------------------------------------------------------|---|
| 0         0         -         0         -           2         0.000V 0.0000A         OFF         OFF           Volkage         0         -         -           0         -         0         -         -           0         -         0         -         -         -           0         -         0         -         -         -         -           0         -         0         -         -         -         -         -           0         -         0         -         -         -         -         -         -         -         -         -         -         -         -         -         -         -         -         -         -         -         -         -         -         -         -         -         -         -         -         -         -         -         -         -         -         -         -         -         -         -         -         -         -         -         -         -         -         -         -         -         -         -         -         -         -         -         -         - <td>I/O Parameters       I0 type:     GFIB (Mational) ▼       Comm COM1: ▼       Instrument 5 ★       Band 96000       Timeont 5000 ★       msec       Parity:       NORE       Vito-Betect       OK       Cancel</td> <td>E</td>                                                                                                    | I/O Parameters       I0 type:     GFIB (Mational) ▼       Comm COM1: ▼       Instrument 5 ★       Band 96000       Timeont 5000 ★       msec       Parity:       NORE       Vito-Betect       OK       Cancel                                                                                                    | E |
| Current Measurement<br>Range  Type Pulse Trigge Level Hysteres Auto Trig  Pre For Help, press F1                                                                                                    | 0.000<br>0.000<br>0.0000<br>0.0000<br>0.0000<br>0.0000<br>0.0000<br>0.0000<br>0.0000<br>0.0000<br>0.0000 |   |

图 4--- Agilent 14565A DCS 软件

通过该软件对 66319D 设备的操控,可自动记录和计算 W800 的精确电流数据。

8.2 Standby 模式测试

该模式的测试连接图如下,即 34401A 串入 66319D 向 W800 的供电电路中,如下图:

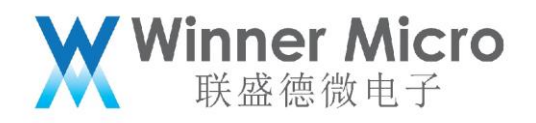

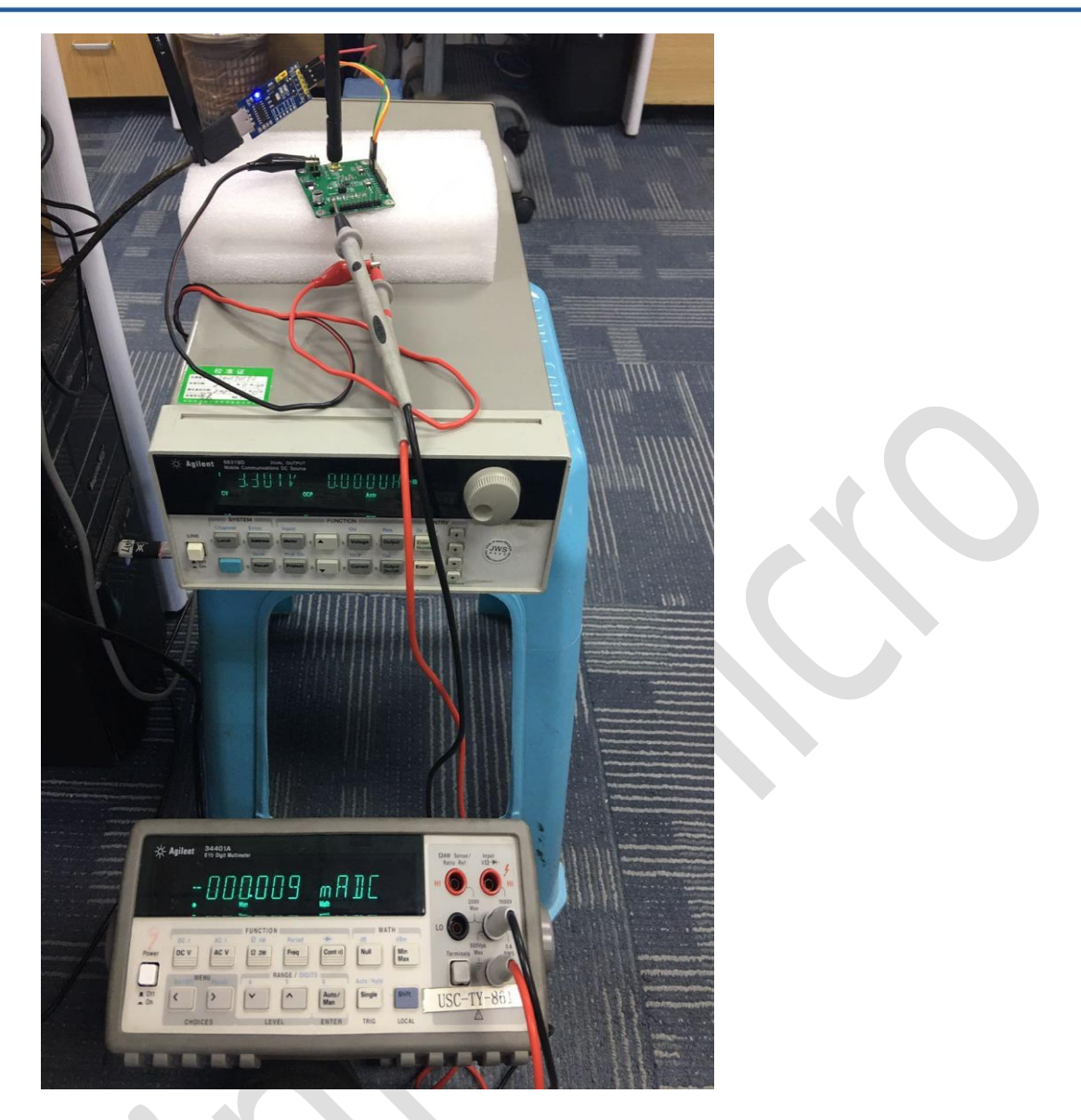

图 5---Standby 测试仪器连接图

8.2.1 测试步骤

| 通过年日连入 W800, 依次制入         | 下列 AI 指令:                     |
|---------------------------|-------------------------------|
| AT+RSTF                   | 将 W800 恢复出厂设置                 |
| AT+Z                      | 将 W800 复位                     |
| AT+ENTS=1, 1, 5000, 30000 | 设置 W800 在 5 秒后进入 Standby 状态并持 |
| 续 30 秒                    |                               |

1

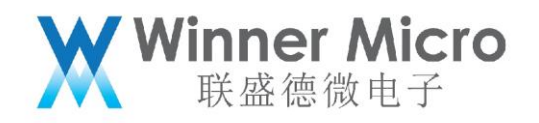

8.2.2 测试结果

完成上述命令并等待 8 秒后, 在 34401A 上将 RNAGE Level 调制 mA 档位, 即可看 到如图 5 中的 9uA。

8.3 Sleep 模式测试

该模式的测试连接图如下,即 66319D 直接向 W800 供电。

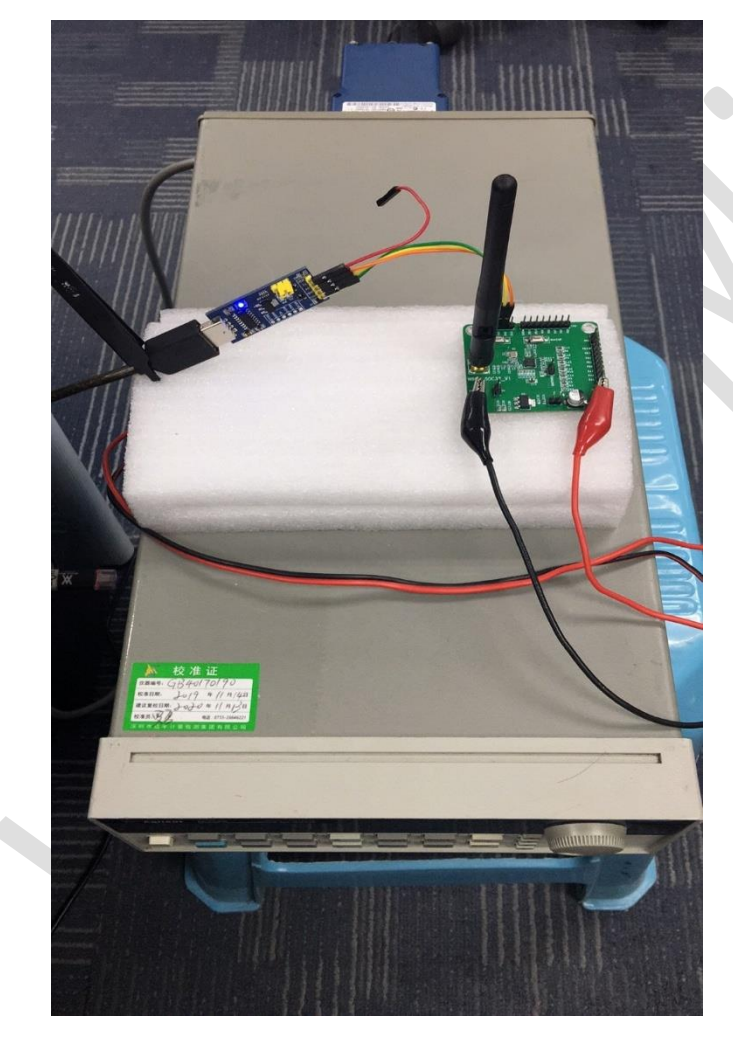

图 6---Sleep 测试连接图

#### 8.3.1 测试步骤

\* 66319D 上电后, 依次按键 Recall 和 Enter;

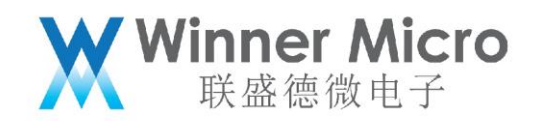

\* 打开 14565A DCS 软件,选择 IO type 并点击 Auto-Detect 键,进入操控界面。 按照图 7 内执行序号依次设置到 6,然后通过串口连接 W800,并依次输入如下 AT 指令:

AT+RSTF ----将 W800 恢复出厂设置

AT+Z

---将 W800 复位

AT+ENTS=2, 1, 5000, 30000 ---设置 W800 在 5 秒后进入 Sleep 状态并持续

30 秒。

完成上述命令, 等待 8 秒后, 按照图 7 中执行序号 7 和 8, 即可获得 W800 在 sleep 状态下的电流数据。

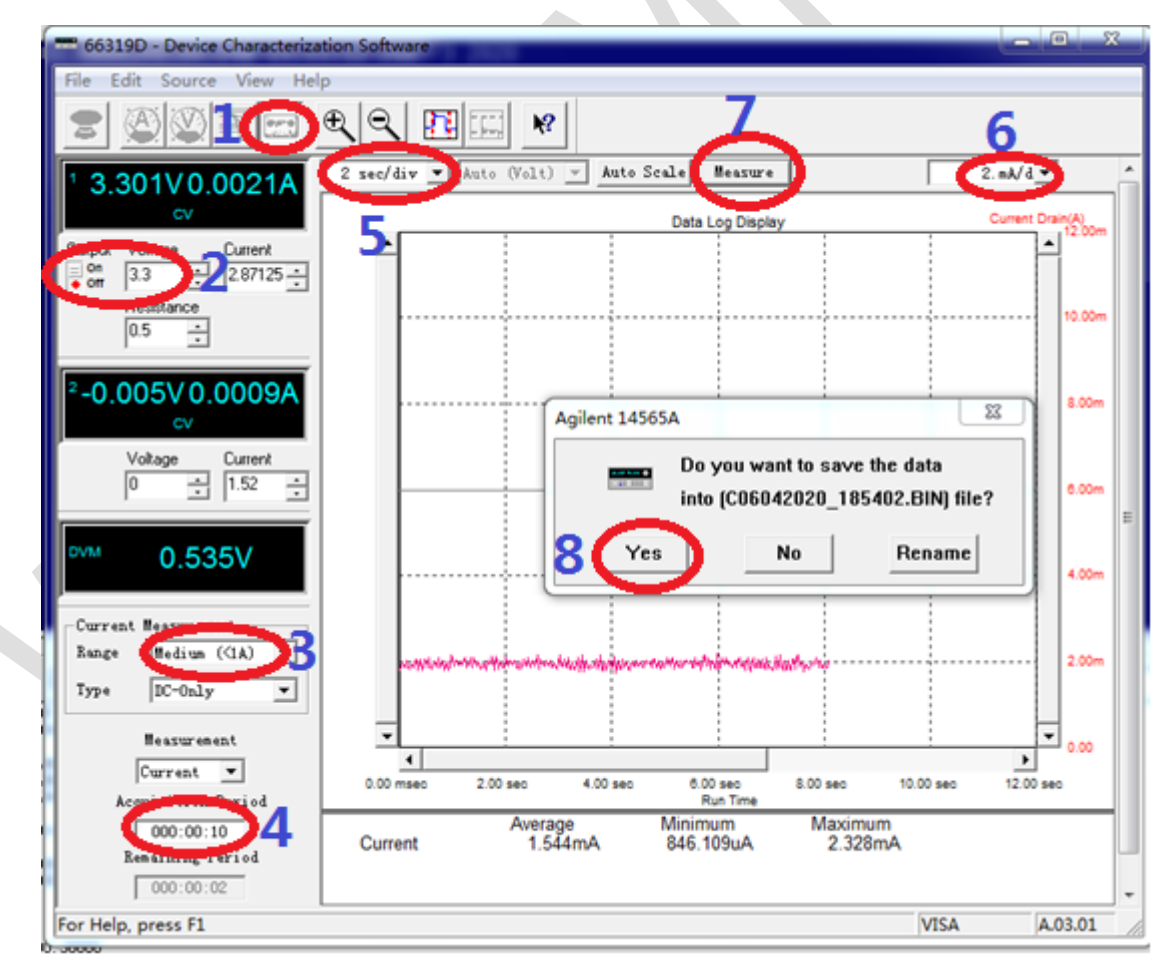

图 7---14565A DCS 软件上执行步骤

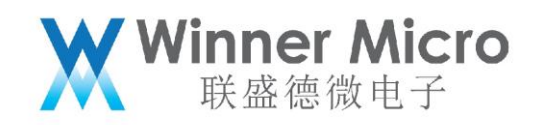

#### 8.3.2 测试结果

# 打开保存的数据文件预览如下:

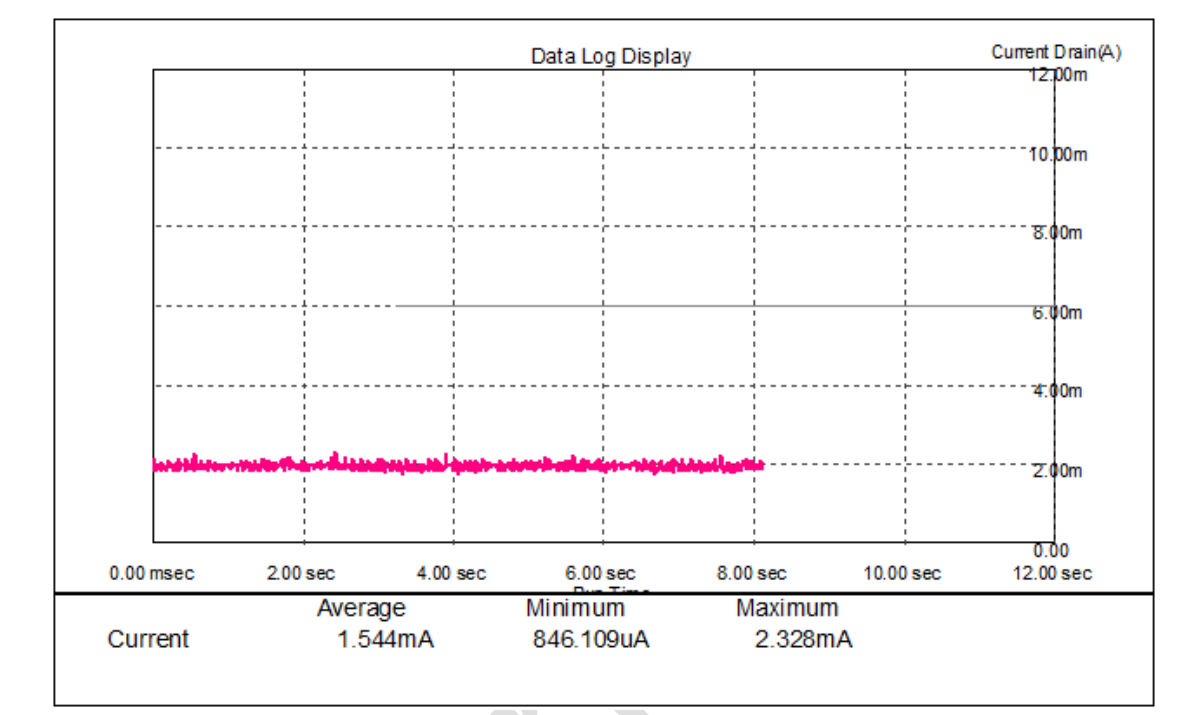

图 8---Sleep 测试结果数据

8.4 PS-Mode 模式测试

该模式开发调试中,稍后提供。